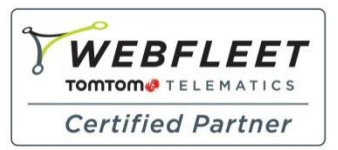

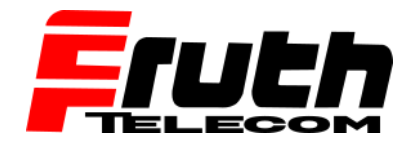

Fachkompetenz seit 1990

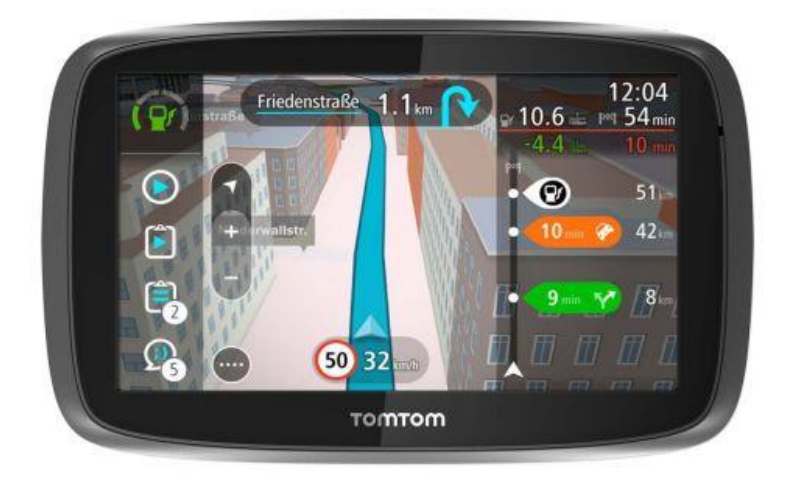

## Wie aktualisiere ich ein Pro 7250 / 5250 per My Drive Connect Software?

Wenn ein PRO-Navigationsgerät mit einem Computer verbunden und MyDrive Connect installiert ist, startet die Supportanwendung automatisch und informiert Sie, ob eine neuere Version der installierten *Karte* für Download und Installation verfügbar ist.

Wie installiere ich MyDrive Connect:

https://de.support.telematics.tomtom.com/app/answers/detail\_window/a\_id/2899/

Um zu prüfen, ob ein Karten-Update verfügbar ist, und um die Installation durchzuführen, befolgen Sie die folgenden Schritte:

1. Verbinden Sie das Navigationsgerät mit einem Computer.

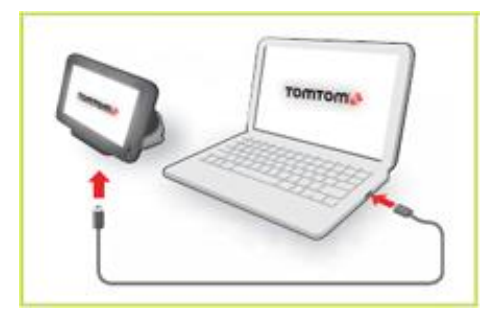

Verbinden Sie das PRO 52507250 nur mit dem mitgelieferten Micro USB-Kabel mit dem Computer.

**Wichtig**: Schließen Sie den USB-Stecker direkt an einen USB-Port Ihres Computers an und nicht an einen USB-Hub oder -Port einer Tastatur oder eines Monitors.

Schalten Sie das Gerät ein.

**Hinweis:** Sobald das Gerät an den Computer angeschlossen wurde, startet MyDrive Connect automatisch und sucht nach verfügbaren Updates. Wenn die Seite "Überblick" von MyDrive Connect nicht angezeigt wird, fahren Sie mit dem nachfolgenden Schritt fort. Fahren Sie andernfalls mit Schritt 5 fort.

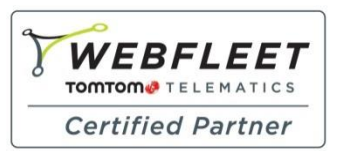

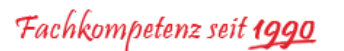

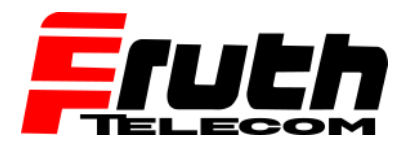

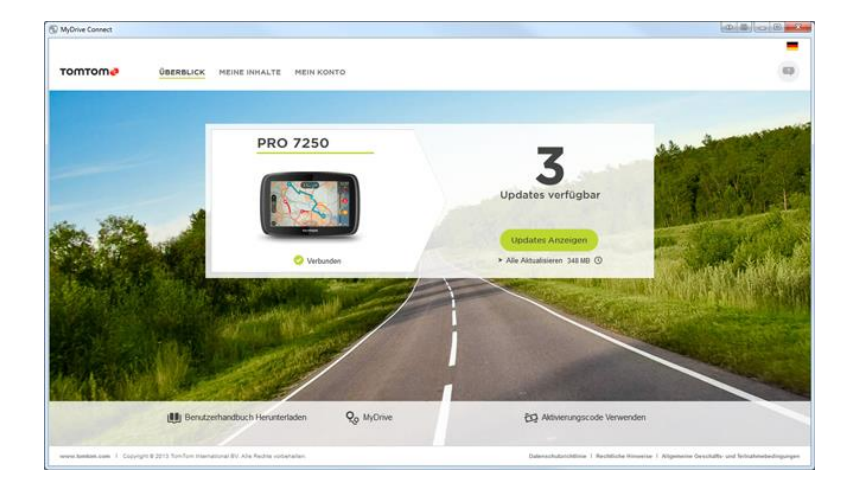

2. Klicken Sie in der Desktop-Taskleiste auf das Symbol "MyDrive Connect", um auf MyDrive Connect zuzugreifen.

同

**Hinweis:** Das Symbol mit dem blauen Pfeil zeigt an, dass für das angeschlossene Navigationsgerät eine Aktualisierung verfügbar ist.

3. Klicken Sie in dem Pop-up-Fenster auf "MyDrive Connect", um die Anwendung zu starten und die verfügbaren Elemente anzuzeigen.

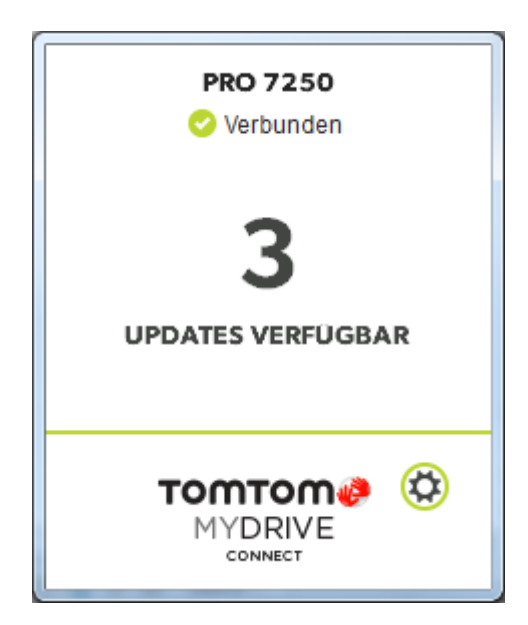

**Hinweis:** Wenn Updates für den Download und die Installation verfügbar sind, wird auf der Seite "Überblick" von MyDrive Connect diese Information angezeigt.

- 4. Klicken Sie auf der Seite "Überblick" auf "Updates anzeigen", um die verfügbaren Elemente anzuzeigen.
- 5. Markieren Sie das Kontrollkästchen neben der verfügbaren *Karte*, um diese zum Download zu markieren.

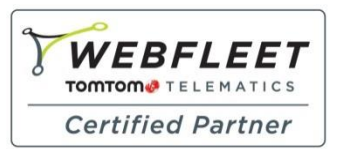

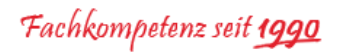

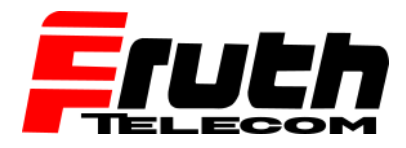

| yuwe connect                               |                                              |                                         | (enter)(C)(d  |
|--------------------------------------------|----------------------------------------------|-----------------------------------------|---------------|
| omtome üstralic                            | K MEINE INHALTE MEIN KONTO                   |                                         |               |
|                                            |                                              |                                         |               |
|                                            | MEINE UPDATES UND NEUEN ELEI                 |                                         | - Andrews     |
|                                            | Kartenaktualisierung aus der Map Share-Commu | Gradie 7 MB                             | and substant  |
| -                                          | Nav4-ttwork                                  | Große: 338 MB (\$ 1 Version: v13.230 14 | C. S. Colores |
| h and                                      | Europa Truck                                 | Große: 3532 MB 🕲   Version: v9:50 📝     | 1 Paralante   |
|                                            |                                              | Augewählte Attailuisee                  |               |
| Auf Gerät aktiviert                        |                                              |                                         |               |
| PRO 7250 Gevalt -                          |                                              | 239 MB verwendet 6305 MB (rei           |               |
| - Andreas - A. Constant & Mark Son Long In |                                              |                                         |               |

**Hinweis:** Wenn Sie auf das Kartenelement klicken, wird eine kurze Beschreibung des Elements angezeigt. Wenn für die neue *Karte* eine neue Software auf dem PRO-Navigationsgerät installiert werden muss, bietet MyDrive Connect als Erstes diese Software an.

4. Klicken Sie auf "Update ausgewählt".

MyDrive Connect lädt das ausgewählte Element auf den Computer herunter.

|         |                              |                                      |                                                                                | - |
|---------|------------------------------|--------------------------------------|--------------------------------------------------------------------------------|---|
| MYDRIVE |                              |                                      |                                                                                |   |
|         | 🜖 Inhalte werden auf Ihren C | omputer heruntergeladen              | <b></b>                                                                        |   |
|         | 53%                          | Verbleibende Zeit: 5 Min 33 Sekunden | 1 2                                                                            |   |
|         | Inhaite werden auf Ihrem C   | Serät installiert                    | Gerät angeschlossen lassen. Neue<br>Registerkarle öffnen, um weiter zu browsen |   |
|         |                              |                                      |                                                                                |   |
|         |                              |                                      |                                                                                |   |
|         |                              |                                      |                                                                                |   |
|         |                              |                                      |                                                                                |   |
|         |                              |                                      |                                                                                |   |
|         |                              |                                      |                                                                                |   |
|         |                              |                                      |                                                                                |   |
|         |                              |                                      |                                                                                |   |

Sobald der Download abgeschlossen ist, startet MyDrive Connect die Installation der *Karte* auf dem angeschlossenen Navigationsgerät.

**Wichtig:** Trennen Sie das PRO-Navigationsgerät während der Karteninstallation nicht vom Computer. Um den Installationsstatus festzustellen, prüfen Sie den Fortschritt der Installation, der von MyDrive Connect und auf dem Navigationsgerät angezeigt wird.

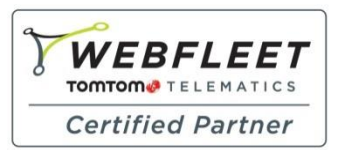

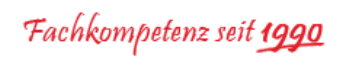

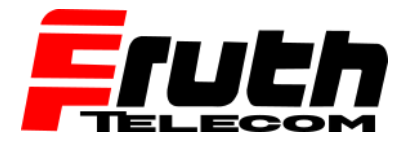

| оттоте  |                        |                                             |                                                                                |
|---------|------------------------|---------------------------------------------|--------------------------------------------------------------------------------|
| MYDRIVE |                        |                                             |                                                                                |
|         | 🚺 Inhaite werden auf I | ihren Computer heruntergeladen              |                                                                                |
|         | $\checkmark$           |                                             |                                                                                |
|         | Inhalte werden auf I   | Ihrem Gerät installiert                     | Gerät angeschlossen lassen. Neue<br>Resisterkarte offnen, um weiter zu brousen |
|         | 5%                     | Verbleibende Zeit: 1 Std 46 Min 19 Sekunden |                                                                                |
|         |                        |                                             |                                                                                |
|         |                        |                                             |                                                                                |
|         |                        |                                             |                                                                                |
|         |                        |                                             |                                                                                |
|         |                        |                                             |                                                                                |
|         |                        |                                             |                                                                                |
|         |                        |                                             |                                                                                |
|         |                        |                                             |                                                                                |
|         |                        |                                             |                                                                                |
|         |                        |                                             |                                                                                |
|         |                        |                                             |                                                                                |

**Hinweis:** Wenn die Installation abgeschlossen ist, startet das Navigationsgerät neu und kann vom Computer getrennt werden.